## Online Transcript Ordering System

#### Student Guide

Updated 7/2022

**Please Note: Elisabeth Haub School of Law at Pace University** transcripts **MAY NOT** be ordered in this method. To request and obtain a law school transcript, please reach out to the Law School Registrar's Office. You can access their transcript request form here.

## Welcome to Pace University's Online Transcript Ordering!

Please take a moment to read through the following before placing your order

#### Ordering Transcripts

- Pace University has contracted with The National Student Clearinghouse to handle all transcript requests for current students, former students, and alumni

   All transcript requests must be submitted to <u>The National Student Clearinghouse Transcript</u> <u>Ordering Page</u>
  - If you are a current or recently graduated student, please check to confirm that your final grades and degree information are posted on <u>MyPace Portal prior to</u> ordering your transcript
     The National Student Clearinghouse will send updates on the status of your order via email

- Through the National Student Clearinghouse website, students and alumni can choose between two types of transcripts:
  - 1. A traditional hard copy transcript
    - o Can be sent via regular mail or express mail
    - For students who attended Pace University **prior to 2005**, there may be delays in the processing time as these records require additional research
  - 2. An **electronic transcript**, a certified PDF of your official Pace University transcript
    - Can be emailed to a university, business, organization, or to any individual with a valid email address
    - Recipients of the Electronic PDF transcript will receive an email with a secured link, password, and instructions on how to retrieve the document; they will have **30 days to access the link**
    - This option is currently unavailable for students who attended Pace University prior to 2005;
       please contact the <u>Transcript & Verification Dept.</u> with any concerns regarding your records if you attended during these dates

### Step 1: Entering Your Personal Information

- Begin your order by entering your personal information; the information entered on the first two screens is the contact information that Pace University will use should we need to reach out to you with any questions or issues regarding your order
- You must provide either your student UID Number (ex. U0123xxxx) or your Social Security Number (ex. 123-45-xxxx); you will need to enter this number twice to confirm
- Please note: If your name has changed since you attended Pace University and you need your new name to appear on your transcript, you must submit a <u>General Change Form (PDF)</u> along with the required documentation prior to submitting your transcript request; once you receive confirmation that your name has been changed, you may submit your transcript request

| Enter Personal Information                          | 2 Select Transcript and Del     Details | Very 3 Confirm Order and Checkout |
|-----------------------------------------------------|-----------------------------------------|-----------------------------------|
| Enter Personal Information                          |                                         |                                   |
| Personal Information All fields required, unless of | herwise indicated                       |                                   |
| First Name                                          | Middle Name                             | Last Name                         |
|                                                     | (Optional)                              |                                   |
| Date of Birth                                       | Has your name channed since atten       | ting school? YES NO               |
| MMDDYYYY                                            |                                         |                                   |
| Student Identification Information One of the       | following is required                   |                                   |
| Student ID (ILID)                                   | Confirm Student ID (LLID)               |                                   |
| Dashes are not allowed                              | Dashes are not allowed                  |                                   |
| OR.                                                 |                                         |                                   |
| Social Security Number                              | Confirm Social Security Number          |                                   |
| X000-X00-X0000K                                     | X00(-X0(-X00X                           |                                   |
| Did you take any classes at Pace Law School         | YES NO                                  |                                   |
| Are you currently enrolled at Pace University?      | YES NO                                  |                                   |

- Enter your contact information on this page
- You will receive updates regarding the status of your order to email address you provide here
- Please make sure the email address you enter on this page is valid and one that you access regularly
- You can also choose to receive text messages in this section

| Street number and name or PO Box                   |                     |   |
|----------------------------------------------------|---------------------|---|
|                                                    |                     |   |
| Address 2                                          |                     |   |
| Building, campus box, floor, apt, suite (Optional) |                     |   |
| City                                               | State/Territory/APO | Ŧ |
|                                                    | Country             |   |
| Zip/Postal Code                                    | United States       | * |
| Email                                              | Confirm Email       |   |

(XXX) XXX-XXXX

To receive NSC Msg updates to this phone number, you must Opt-in by selecting 'YES' below. You may receive up to 5 transcript text status updates for each recipient order. Message and data rates may apply. If text messaging is requested, you will receive an Opt-In confirmation message. For help text HELP. To cease messages, text STOP. Texting STOP will stop all text messages to the Opted-In mobile phone number for all existing transcript orders. Do you agree to Opt-in? Terms of Use and Privacy Policy

Allow the school to use this information to update their records?

YES NO

Contact Information All fields required, unless otherwise indicated

| -                                                                                                    |                |                                                                                                    |  |
|----------------------------------------------------------------------------------------------------|----------------|----------------------------------------------------------------------------------------------------|--|
| New York City Campus                                                                                                    | Begin Year     | End Year                                                                                                    |  |
|                                                                                                    | YYYY           | YYYY (Optional)                                                                                               |  |
| Pleasantville Campus                                                                                                    | Begin Year     | End Year                                                                                                    |  |
|                                                                                                    | YYYY           | YYYY (Optional)                                                                                               |  |
| White Plains Campus                                                                                                    | Begin Year     | End Year                                                                                                    |  |
|                                                                                                    | YYYY           | YYYY (Optional)                                                                                               |  |
| gree / Certificate Titles and Award Ye                                                                                                    | ars (Optional) |                                                                                                    |  |
| gree / Certificate Titles and Award Ye                                                                                                    | ars (Optional) | Award Voar                                                                                                    |  |
| gree / Certificate Titles and Award Ye<br>Degree / Certificate Title<br>(Optional)                                                                                                  | ars (Optional) | Award Year<br>YYYY (Optional)                                                                                 |  |
| gree / Certificate Titles and Award Ye<br>Degree / Certificate Title<br>(Optional)<br>Degree / Certificate Title                                                                    | ars (Optional) | Award Year<br>YYYY (Optional)<br>Award Year                                                                   |  |
| gree / Certificate Titles and Award Ye<br>Degree / Certificate Title<br>(Optional)<br>Degree / Certificate Title<br>(Optional)                                                      | ars (Optional) | Award Year<br>YYYY (Optional)<br>Award Year<br>YYYY (Optional)                                                |  |
| gree / Certificate Titles and Award Ye<br>Degree / Certificate Title<br>(Optional)<br>Degree / Certificate Title<br>(Optional)<br>Degree / Certificate Title                        | ars (Optional) | Award Year<br>YYYY (Optional)<br>Award Year<br>YYYY (Optional)<br>Award Year                                  |  |
| gree / Certificate Titles and Award Ye<br>Degree / Certificate Title<br>(Optional)<br>Degree / Certificate Title<br>(Optional)<br>Degree / Certificate Title<br>(Optional)          | ars (Optional) | Award Year<br>YYYY (Optional)<br>Award Year<br>YYYY (Optional)<br>Award Year<br>YYYY (Optional)               |  |
| gree / Certificate Titles and Award Ye Degree / Certificate Title (Optional) Degree / Certificate Title (Optional) Degree / Certificate Title (Optional) Degree / Certificate Title | ars (Optional) | Award Year<br>YYYY (Optional)<br>Award Year<br>YYYY (Optional)<br>Award Year<br>YYYY (Optional)<br>Award Year |  |

If you are not currently enrolled at Pace University, you will need to provide the approximate years that you attended

For students who attended Pace University prior to 2005, there may be delays in the processing time as these records require additional research

Please provide additional information regarding which campus you attended, your degree received, and year awarded, if applicable

### Step 2: Selecting Transcript Recipient Type

Once you've entered your contact information, you can select and provide information for the recipient of your transcript; below are the different types of recipients

| 8   | 1     Enter Personal Information     2     Sele       Deta                                                 | ct Transcript and Delivery 3 Confirm Order and Checkout                                              |
|-----|----------------------------------------------------------------------------------------------------|----------------------------------------------------------------------------------------------------|
| Sel | ect Transcript and Delivery Details                                                                        |                                                                                                    |
| R   | College or University<br>Education Organization, Application Service and Scholarships<br>Employer or Other | s, schools must obtain the student's permission in order to release is determined by recipient type. |
| _   | Myself CANCEL ORDER                                                                                        |                                                                                                    |

#### Step 3: Entering the Recipient Details

Continue entering the recipient details; the following may be required depending on the delivery method:

- ✓ Contact person
- ✓ Valid email address
- ✓ Valid mailing address (domestic or international)

| 1 | Processing Details All fields required, unless otherwise indicated                                                                 |                                                                                               |
|---|----------------------------------------------------------------------------------------------------|-----------------------------------------------------------------------------------------------|
|   | Which transcript do you want sent?<br>Current transcript                                                                           | ¥                                                                                             |
|   | NOTE: This option is for students and alumni who want their transcript pro-<br>Why are you ordering your transcript?<br>Employment | cessed and sent as it is today. It will reflect your grades through your last or latest term. |
| 1 | Delivery Information                                                                                                    |                                                                                               |
|   | Express/Canada & Mexico - \$25.00<br>Express/International - \$25.00                                                               | <u>*</u>                                                                                      |
| 1 | Express/United States - \$11.25                                                                                                    |                                                                                               |
|   | Do you want to send additional documents with your transcript?                                                                     |                                                                                               |

#### If you need to attach **additional documents** for our office to **complete and process along** with your transcript, please add them during this step

| How do you want your transcript sent?                                                                                              |                                     |
|----------------------------------------------------------------------------------------------------|-------------------------------------|
| Mail                                                                                                    | -                                   |
|                                                                                                    |                                     |
| How many copies do you want?                                                                                                    |                                     |
| 1 copy - \$1.25                                                                                                    |                                     |
| School's Terms and Conditions:                                                                                                    |                                     |
| Transcript will be mailed to recipient via regular 1st-class US ma                                                                 | il within 3 business days of order. |
|                                                                                                    |                                     |
| I have read and accept my school's terms and conditions for the                                                                    | delivery method of Mail?            |
| Acceptance to the Terms and Conditions is required.                                                                                | YES NO                              |
|                                                                                                    |                                     |
| load Attachment (optional)                                                                                                    |                                     |
| Noad Attachment (optional) Do you want to send additional documents with your train ADD FILE +                                     | nscript?                            |
| e Summary                                                                                                    | nscript?                            |
| Pload Attachment (optional) Do you want to send additional documents with your train ADD FILE +  e Summary Transcript Quantity Fee | nscript?<br>\$7.25                  |

ATTACH DOCUMENTS HERE

### Step 4: Reviewing the Transcript Order

- After providing the delivery details, you will be prompted to update your cart
  - You will be able to review your order and add the order to your cart
  - You still have the option of going back to edit the information you entered
  - Screenshots on the right show examples email delivery (top) and mail delivery (bottom)

| Enter Personal Information                                           | 2 Select Transcript and Delivery            | 3 Confirm Order and Checkout |
|----------------------------------------------------------------------|---------------------------------------------|------------------------------|
| Provide Delivery Information                                         |                                             |                              |
| Recipient Delivery Information All fields required, unless otherwise | indicated                                   |                              |
| Recipient                                                            |                                             |                              |
| Recipient Email Address Confirm                                      | Recipient Email Address                     |                              |
| < PREVIOUS                                                           | CANCEL ADD TO CART >                        |                              |
|                                                                      |                                             |                              |
| Enter Personal Information                                           | 2 Select Transcript and Delivery<br>Details | 3 Confirm Order and Checkout |
|                                                                      |                                             |                              |
| Recipient Delivery Information All fields required, unless otherw    | se indicated                                |                              |
| Name of Recipient                                                    |                                             |                              |
| Attention<br>(Optional)<br>Receivent Country                         |                                             |                              |
| Address 1                                                            |                                             |                              |
| Street number and name or PO Box                                     |                                             |                              |
| Building, campus box, floor, apt, suite (Optional)<br>City State/7   | srrčory/APO                                 |                              |
| Zto/Postal Code                                                      | • •                                         |                              |
| Phone Number                                                         |                                             |                              |
| (XXX) XXX-XXXX (Optional)                                            |                                             |                              |
| < PREVIOUS                                                           | CANCEL ADD TO CART >                        |                              |

- After adding the order to your cart, you will be prompted to the checkout section
  - You can press the **Checkout** button
  - You can also make edits or cancel the order to start over

| Enter Personal Information | 2 Select Transcript and Delivery                                                                     | Confirm Order and Checkout |
|----------------------------|----------------------------------------------------------------------------------------------------|----------------------------|
| Checkout                   |                                                                                                    |                            |
| Pending Order Details      |                                                                                                    |                            |
| ADD RECIPIENT +            |                                                                                                    |                            |
| ✓ Edit Î Remove            | Total Fee for this Re                                                                                | cipient:                   |
| Recipient: Address:        | Processing Option:<br>Delivery Method:<br>Quantity:<br>Transcript Quantity F<br>Shipping and Handlii | Fee:                       |
|                            |                                                                                                    | Total Fee for Order:       |
|                            | CANCEL ORDER CHECKOUT >                                                                              |                            |

#### Step 5: Finalizing the Transcript Order

- To complete your transcript order, you must sign a consent form to release your information; this authorizes Pace University to send your transcript
  - You can choose to sign the consent form electronically as shown on the screenshot to the right or you can choose to download a PDF version of the form
  - If you choose the PDF consent form, you will have to email, fax, or mail the form to the National Student Clearinghouse; your transcript will not be processed until the form is received via the methods offered by the National Student Clearinghouse
- Once you complete this section, you will be prompted to the payment section

| A signed consent form is required<br>your order will be canceled, and you | to release your transcript. If we do not receive your consent form within 30 calendar days from the date you submit your request,<br>ou will not be charged.                                                             |
|---------------------------------------------------------------------------|----------------------------------------------------------------------------------------------------|
| Requestor                                                                 |                                                                                                    |
| Order Number:                                                             |                                                                                                    |
| Transcript Recipient(s)                                                   |                                                                                                    |
| Electronic Consent Form                                                   |                                                                                                    |
| The fastest way to submit your con<br>download a signed copy of the con   | sent form is electronically. Use your finger or mouse to draw your signature in the box. After you submit your signature, you may<br>sent form for your records prior to providing payment in the next step.             |
| Need Help Signing?                                                        |                                                                                                    |
|                                                                           |                                                                                                    |
|                                                                           |                                                                                                    |
|                                                                           |                                                                                                    |
| Signature Date:                                                           |                                                                                                    |
| By submitting this sign                                                   | ature, I control of the same validity and legally binding effect as signing this consent form by my hand in ink.                                                                                                    |
|                                                                           | CLEAR SIGNATURE ACCEPT SIGNATURE                                                                                                    |
|                                                                           |                                                                                                    |
| Printable Consent Form                                                    |                                                                                                    |
| You must 'Continue' to the paymer<br>processed.                           | nt page after downloading the consent form to complete this order. If you do not continue to payment, your order will NOT be                                                                                             |
| If you would prefer to provide a sig<br>provide a scanned copy in an e-ma | ned paper copy, you may download a copy of the consent form and either mail a copy to National Student Clearinghouse or<br>all attachment. Your order will be canceled if a consent form is not received within 30 days. |

#### Step 6: Adding the Transcript Payment

- There is a standard transcript fee of \$7.25 per transcript
- These are the ordering options:
  - Electronic PDF
  - o US/International Mail
  - o US/International Express Mail
- There are additional fees for express and international mailing services; this information is provided in this section

| yment Details All teids required, i            | uniess otherwise indica | ed                  |   |               |
|------------------------------------------------|-------------------------|---------------------|---|---------------|
| Accepted Credit Cards:                         |                         |                     |   |               |
| VISA 🧶 🔚 Decem                                 |                         |                     |   |               |
| Cardholder Name                                |                         | Card Number         |   | Security Code |
| Expiration Date                                |                         |                     |   |               |
| Month                                          | *                       | Year                | * |               |
| Do you want to use your contact                | address as your bili    | ng address? YES NO  |   |               |
| Street number and name or PO Box               |                         |                     |   |               |
| Address 2                                      |                         |                     |   |               |
| Building, campus bor, floor, apt, suite (Optio | snal)                   |                     |   |               |
| City                                           |                         | State/Territory/APO | ٠ |               |
|                                                |                         | Country             |   |               |
| 7in/Doctal Code                                |                         | United States       | - |               |

Selecting 'Submit Order' will transmit your payment information to First Data Corp, a third party payment processing provider. First Data will only share your name, address, or e-mail address, with National Student Crearinghouse.

Total Fees for Order: \$7.25

#### • Additional payment information:

- Payment can only be made by credit/debit card on the National Student Clearinghouse webpage
- You will not be able to complete your order until the payment is submitted
- Your credit or debit card is not charged until your transcript has been sent
- If you use a debit card, your bank may put a hold on your funds when we pre-authorize your payment; please contact your bank for questions about the pre-authorization
- Please see our Transcript & Verification Page for additional information on transcript fees
- Once you press the Submit Order button, your request will be sent to the National Student Clearinghouse

# **Congratulations!**

#### You have successfully ordered your official transcript.

You can track your transcript order online by providing the order number and your email address.

If you have any questions, please contact the Office of the Registrar/Transcript & Verification Dept.